# Smart App Creator 3 入門

#### 許銘堯 老師

□好用的繪圖軟體

#### ₩Photocap6

由台灣雲林程式設計師王俊昌所開發。這個軟體原先的開發動機單純只是要在數位相片 上加上日期標記。之後幾經疊代,成為了多功能的影像編修軟體。

#### http://www.photocap.com.tw/

#### **%**Gimp

由 GNU Image Manipulation Program (GNU 圖像處理程式)的首字母組成)是一個自由 及開放原始碼的點陣圖圖像編輯器,用於圖像相片潤飾及編輯、自由繪圖、調整大小、裁剪、 相片蒙太奇、裝換圖像格式以及其他專業任務(wiki)。

※線上繪圖

https://www.photopea.com/

#### Smart App Creator 3 基本操作

選用版面

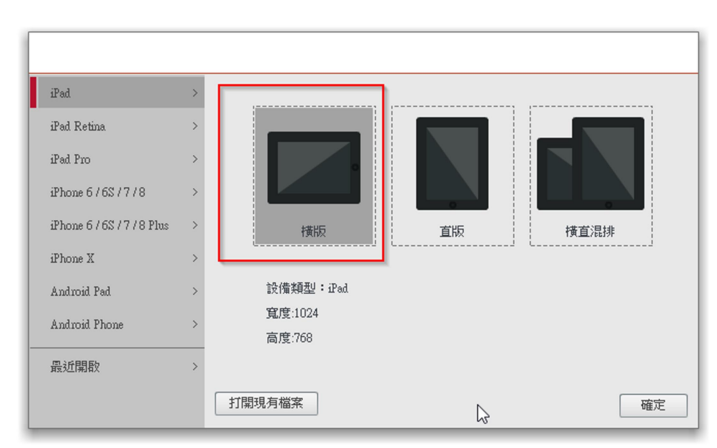

#### 加入啟動頁圖片或文字

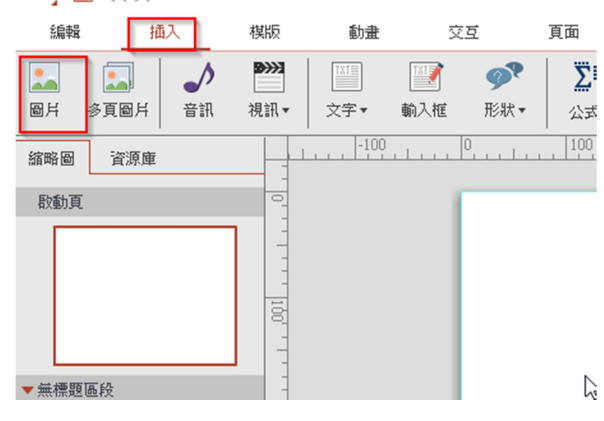

圖片當背景圖

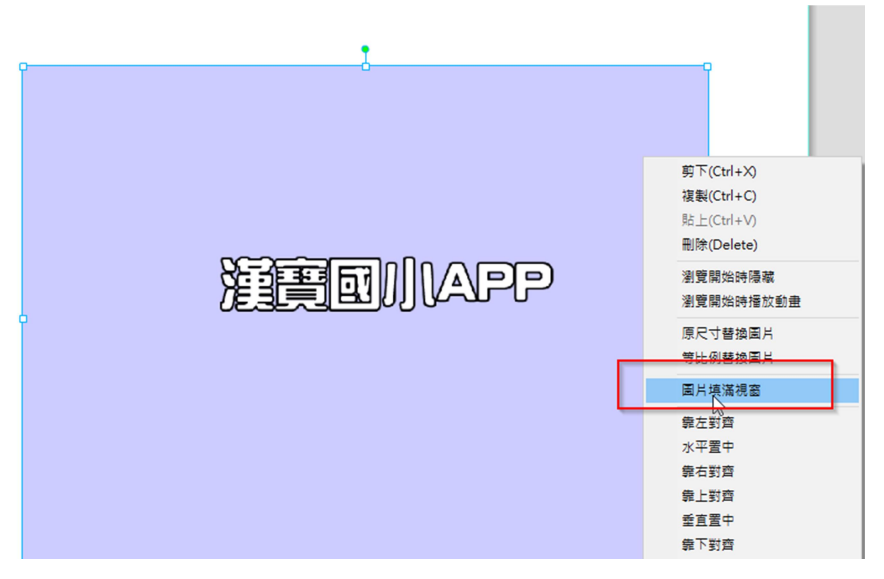

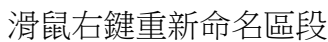

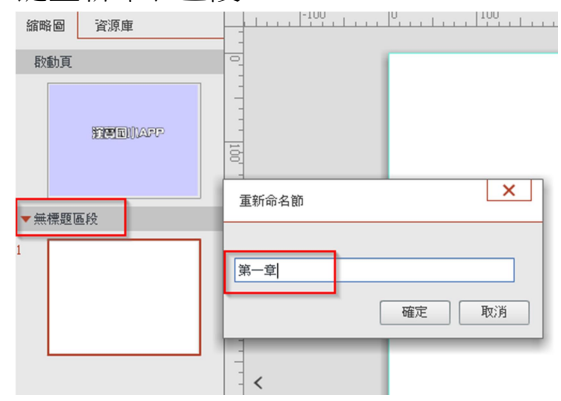

# 可以到 cc0 免費圖庫網站搜尋一張背景圖 插入延伸背景

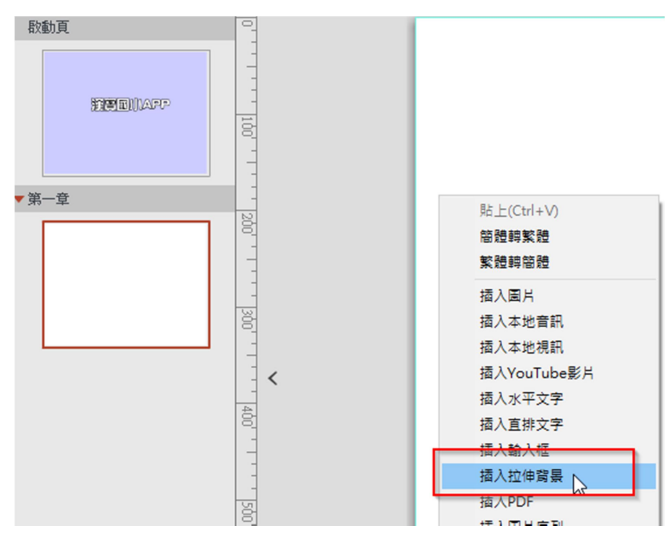

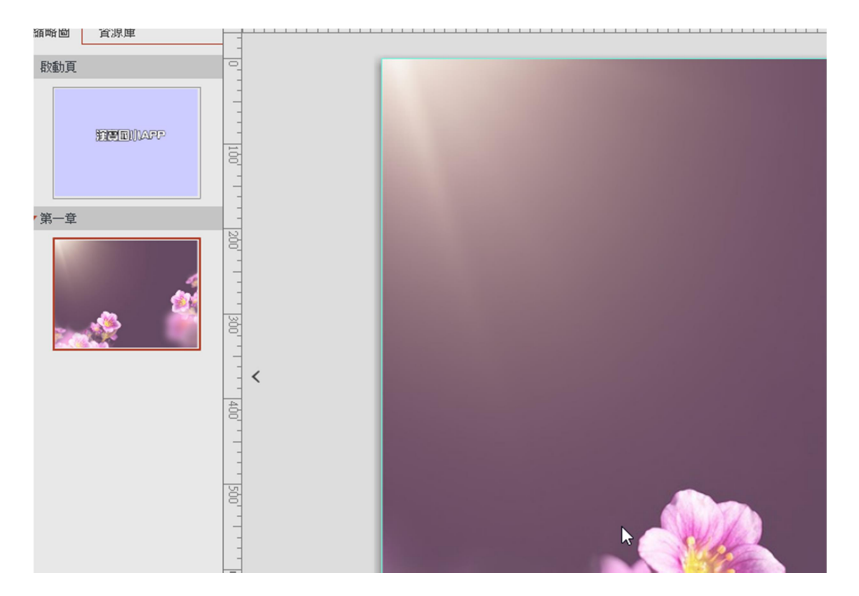

插入文字方塊

| Smärt 🖺 🦙 d | $\triangleright$ |                                |            |               |                 |                       |
|-------------|------------------|--------------------------------|------------|---------------|-----------------|-----------------------|
| 編輯          | 插入               | 棋版                             | 動畫         | 2             | হ               | 頁面                    |
| 圖片 多頁圖片     | 「話音              | <b>&gt;&gt;&gt;&gt;</b><br>視訊▼ | <br>文字▼    | ■<br>■<br>動入框 | <b>愛</b><br>形状▼ | <mark>∑</mark><br>公式▼ |
| 縮略圖 資源師     | 軍                |                                | <b>工</b> 横 | 非文字框          | 0               | 100                   |
| 啟動頁         |                  |                                |            | 外义于阻          |                 |                       |
| 消費回         | )])AFP           |                                |            |               |                 |                       |

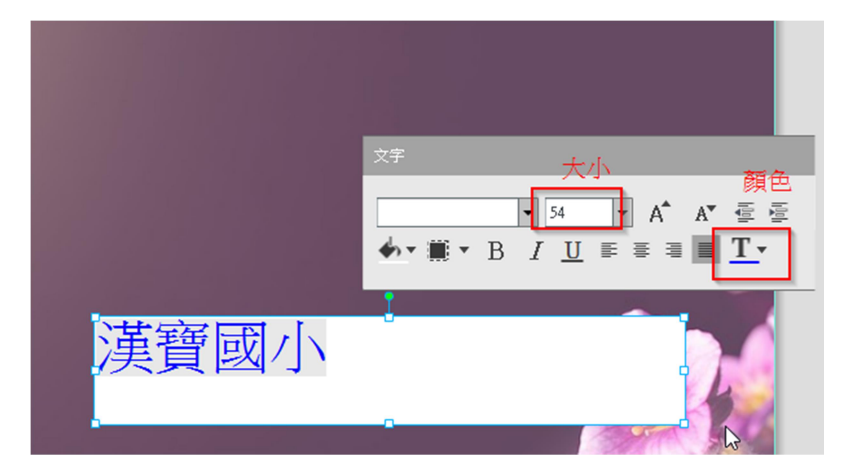

□對話泡泡框

| 挿       | 1入   | 棋版                   | 動畫    | :                                     | 호호                | 頁 |
|---------|------|----------------------|-------|---------------------------------------|-------------------|---|
| ]<br>3月 | ♪ 音訊 | <b>●</b> >>><br>視訊 ▼ | ○ 文字▼ | ■●●●●●●●●●●●●●●●●●●●●●●●●●●●●●●●●●●●● | <b>愛</b> ♥<br>形状▼ |   |
| 源庫      |      |                      | -10   | 0                                     |                   |   |

選取文字,就能設定對話框背景顏色

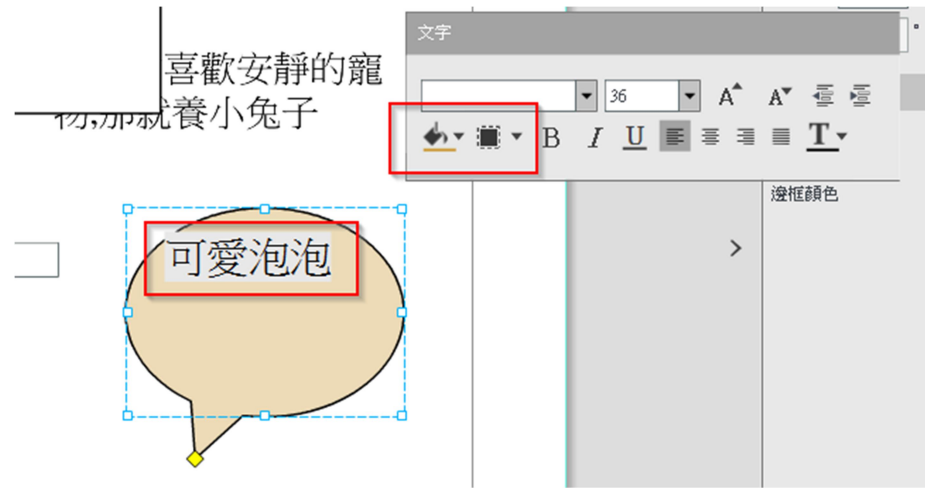

同樣的,文字框也可以設定背景顏色

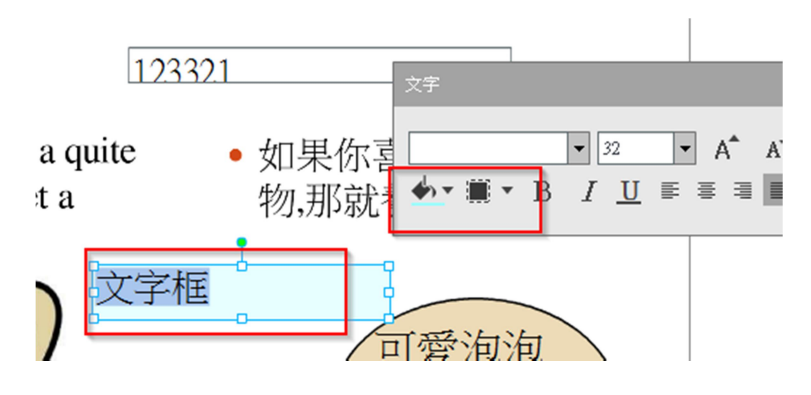

※新增頁面 滑鼠右鍵、新增頁面

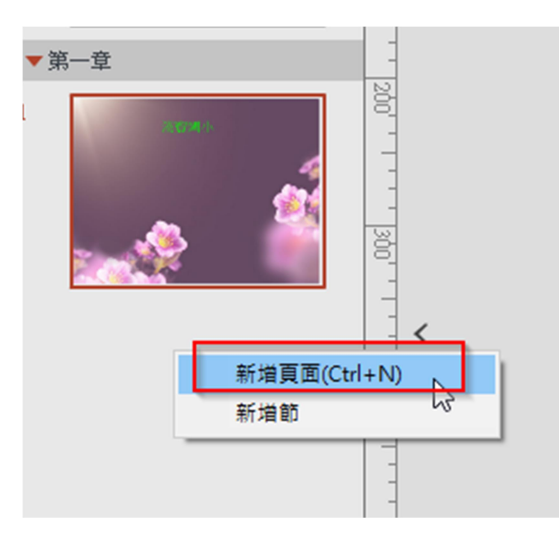

第二頁,若要採用之前的圖片當背景

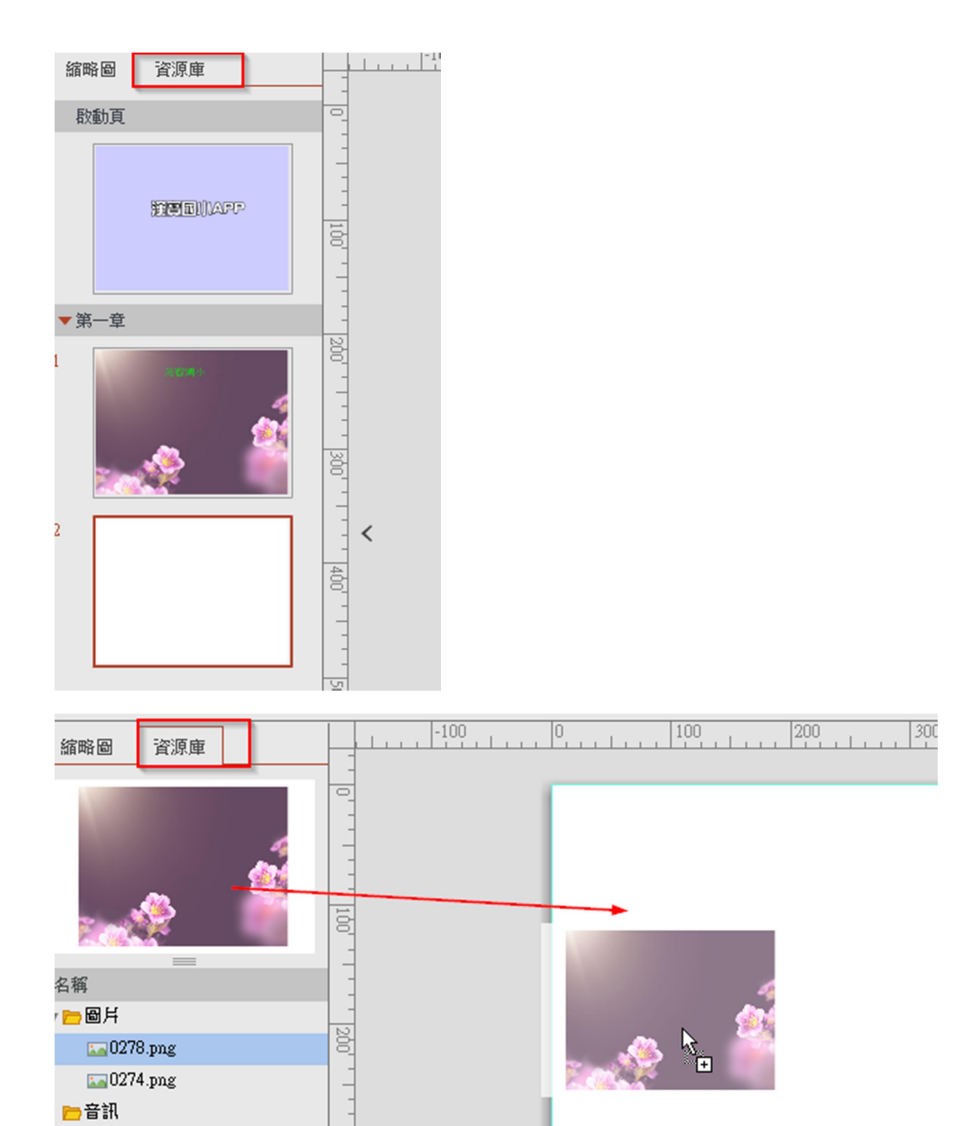

#### 複製頁面

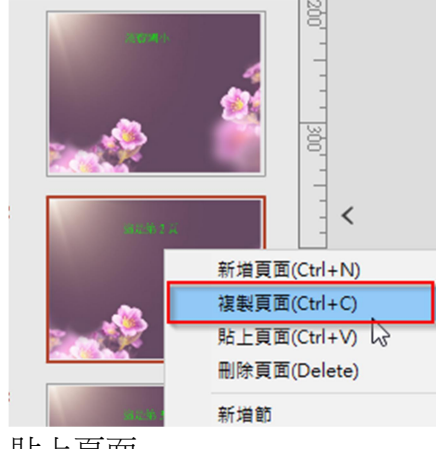

貼上頁面

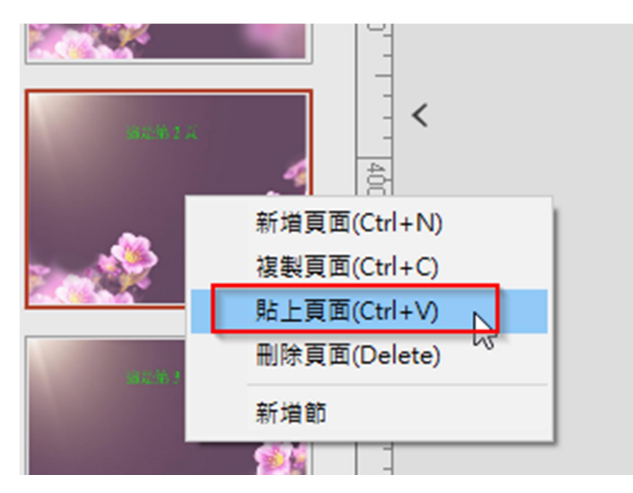

加入按鈕(按鈕,亦可設計按下的圖樣,例如變色,或改變形狀)

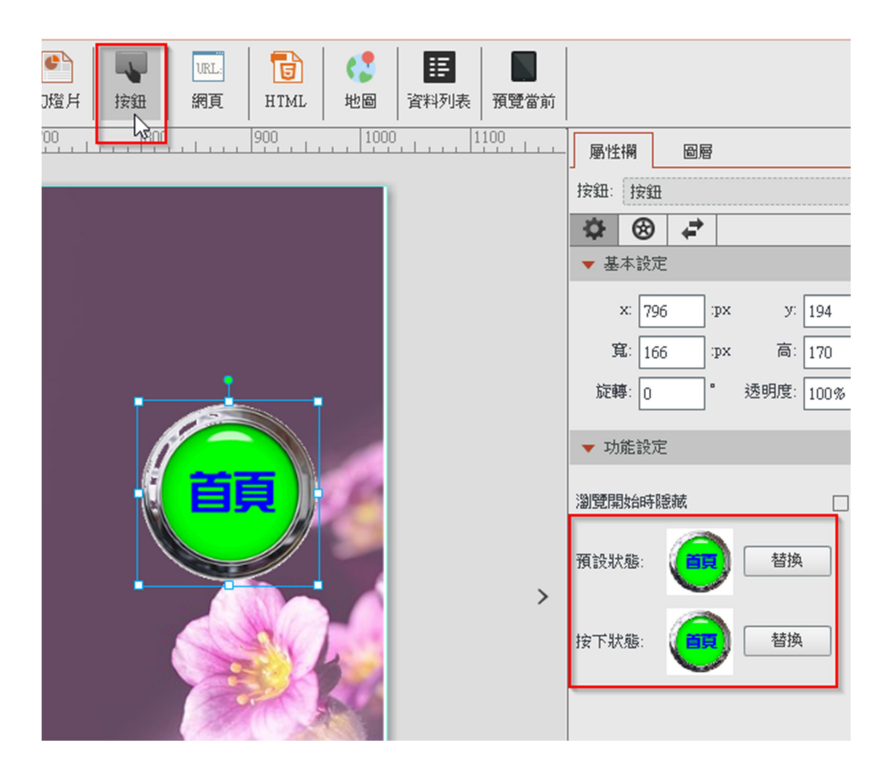

#### 按鈕跳轉頁面

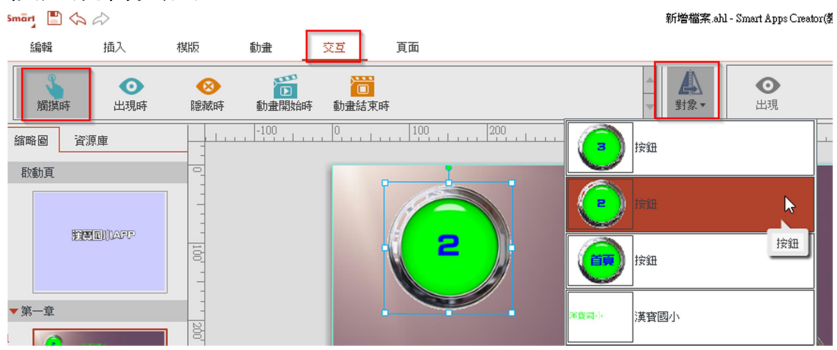

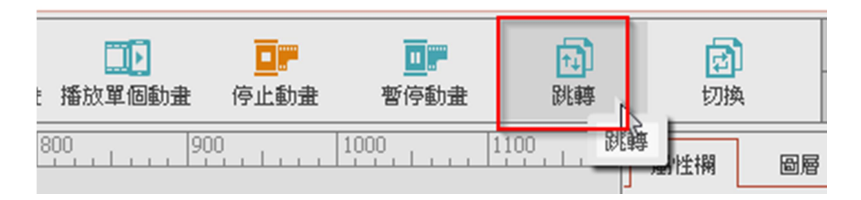

#### 選擇頁面

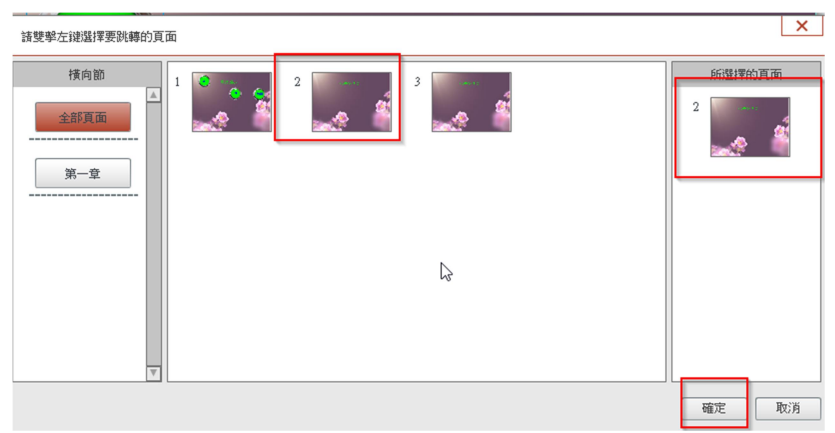

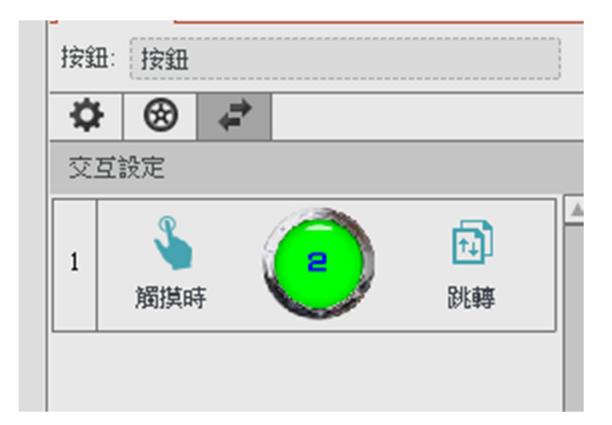

#### □測試作品

| 金加<br>幻燈     月 | <b>下</b><br>按鈕 | URL:<br>網頁 | ttml | <b>(</b> ]<br>地圖 | E<br>資料列表 | 預覽當前 |
|----------------|----------------|------------|------|------------------|-----------|------|
| 700            | 800            |            | 900  | 1000             | 1         | 100  |

□作品儲存

| Smärt 📲 | $\langle \langle \rangle \rangle$ |    |                |      |
|---------|-----------------------------------|----|----------------|------|
| *       | 新增                                |    | 動畫             | 交互   |
|         | 開設舊檔                              |    | (1)<br>動 畫 開始時 | 下 動言 |
|         | 儲存                                | Ν  | -100           | 0    |
|         | 另存新檔                              | 15 |                | E.   |
| -       | 輸出                                |    |                |      |
| -       | 匯入頁面                              |    |                |      |

# □作品輸出(要買正版,才可輸出)

| $\langle \Delta \rangle$ |                                                                                     |
|--------------------------|-------------------------------------------------------------------------------------|
| 新增                       | 動                                                                                   |
| 開啟舊檔                     | ₩.                                                                                  |
| 儲存                       | -1                                                                                  |
| 另存新檔                     |                                                                                     |
| 輸出 🔓                     |                                                                                     |
| 匯入頁面                     |                                                                                     |
|                          | <ul> <li>新増</li> <li>開設舊檔</li> <li>儲存</li> <li>另存新檔</li> <li>輸出</li> <li></li></ul> |

# 輸出安卓 APP 程式

| ú<br>iOS檔  | <b>中</b><br>Android檔 | <b>EXE</b> 檔                                    | HTML<br>HTML5檔                                                                                                    |                                      |   |
|------------|----------------------|-------------------------------------------------|----------------------------------------------------------------------------------------------------|--------------------------------------|---|
| 輸出Android相 | ä                    |                                                 |                                                                                                    |                                      |   |
|            |                      | 應用程式名稱:<br>唯一識別碼:<br>版本號:<br>設備董幕DPI:<br>畫面比例縮放 | 漢寶國小校園導覽         com.hbes.tour         (識別碼範例:com.company.appname)         1         (只能輸入數字,最多5個字元)         160         支         由         按原有尺寸等比例縮放         ✓         載入導航縮略圖 | pp Icon圖示:<br>選題UII<br>强技民寸為:512×512 |   |
|            |                      |                                                 | ß                                                                                                    | 確定取                                  | 消 |

※注意:

唯一識別碼,不同作品,要設定不同。 例如 com.hbes.toura、com.hbes.tourb

※作業練習 請至校園四周拍一些照片,製作一個校園簡介 APP

□中英文電子書(採用現有的 pdf 作品)
 先將中英文對照作品製作成 pdf
 匯入到 smart app creator3 中
 線上英文故事
 http://www.lil-fingers.com/storybooks/index.php

http://www.magickeys.com/books/gingerbread/index.html

| imärt 🚦        |            |                       |        |                                                                                                    |                |                  |                    |                        |          |   |
|----------------|------------|-----------------------|--------|----------------------------------------------------------------------------------------------------|----------------|------------------|--------------------|------------------------|----------|---|
| 編輯             | 插入         | 棋版                    | 動畫     | 交互                                                                                                    | 頁面             | ā                |                    |                        |          |   |
| <b>、</b><br>圖片 | ▲ 多張圖片 音:  | <b>〉 聲⋙</b><br>訊 視訊 ▼ | 文字▼ 4  | 前入框 用                                                                                                    | <b>♪</b><br>狱▼ | <b>∑Ⅲ</b><br>公式▼ | Ω<br><sup>符號</sup> | <b>▼</b><br>了示す<br>です。 | D<br>PDF | E |
| 縮略圖            | 資源庫        |                       | -100   | 1                                                                                                    |                | 100              | 200                |                        | 986      | _ |
| 殷動頁            | I          | 0                     |        |                                                                                                    |                |                  |                    |                        |          |   |
|                |            |                       |        |                                                                                                    |                |                  |                    |                        |          |   |
| 測試作            |            |                       |        |                                                                                                    |                |                  |                    |                        |          |   |
|                |            |                       |        |                                                                                                    |                |                  |                    |                        |          |   |
| ● 幻燈           | ) <b>、</b> | URL:<br>網頁            | TTML H | 北岡 資料     「     「     「     「     「     「     「     「     「     「     」     「     「     」     「     」     「     「     」     「     」     「     」     「     」     「     」     「     」     「     二     」     「     二     」     「     二     」     二     二 | 目<br>時列表 予     | 願覽當前             |                    |                        |          |   |
| 700            | 800        | 90                    | 00     | 1000                                                                                                    | 1.0            | •                | -                  |                        |          |   |
|                |            |                       |        |                                                                                                    |                |                  |                    |                        |          |   |
| - 本四 上 七       | 甘一やされこう    |                       |        |                                                                                                    |                |                  |                    |                        |          |   |

翻頁模式設定

# Smärt 🖺 🤝 🛷

| _ | 編輯    | 插入   | 棋版   | 動畫    | 交互   | 頁面      |      |
|---|-------|------|------|-------|------|---------|------|
|   | ÷ 🕄   | -    |      |       | ¢,   | HOME頁碼: | 1    |
| l | 滑動翻頁  | 書本翻頁 | 對折翻頁 | 背景音樂▼ | 按鈕設置 | 啟動頁面時間: | 2    |
|   | 縮略圖 資 | 源庫   |      | -100  | 0    | 100     | Lini |

#### □產品、相簿展示

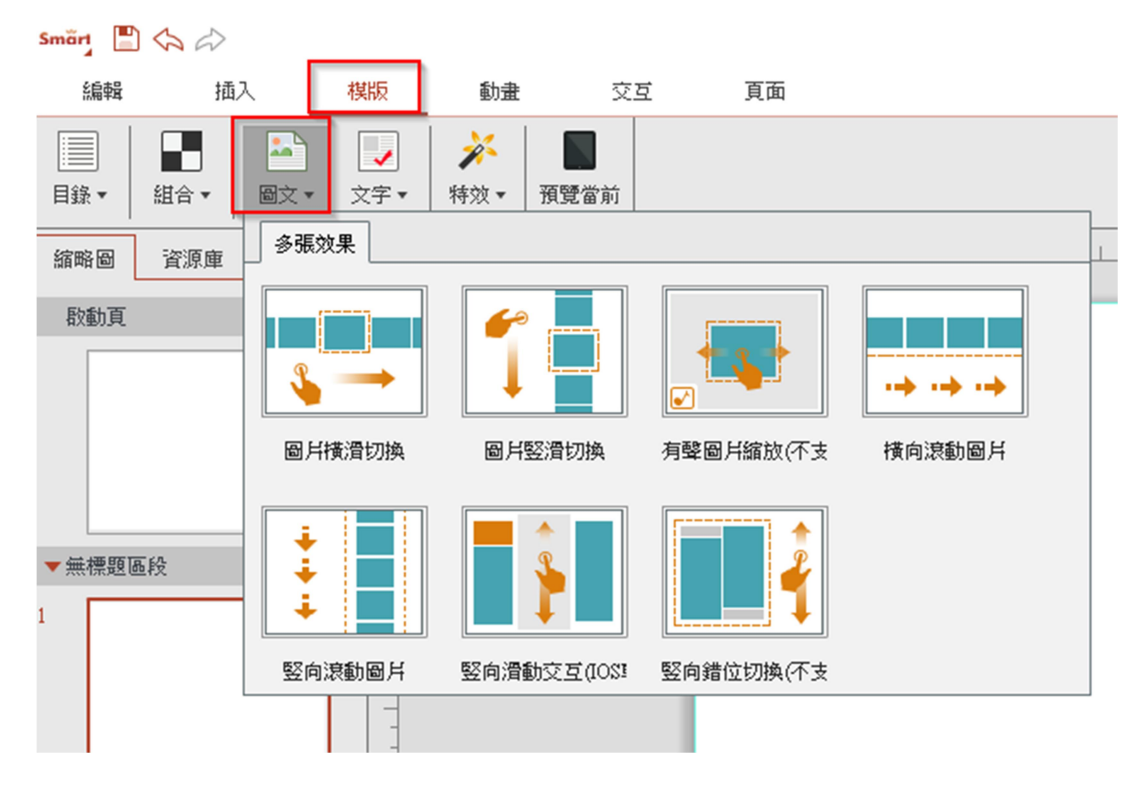

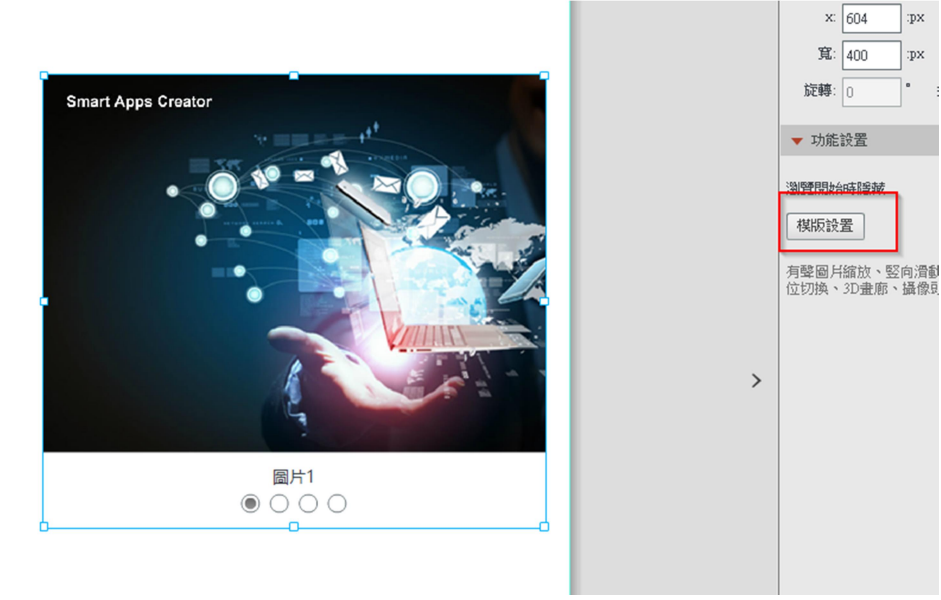

:px

:px

•

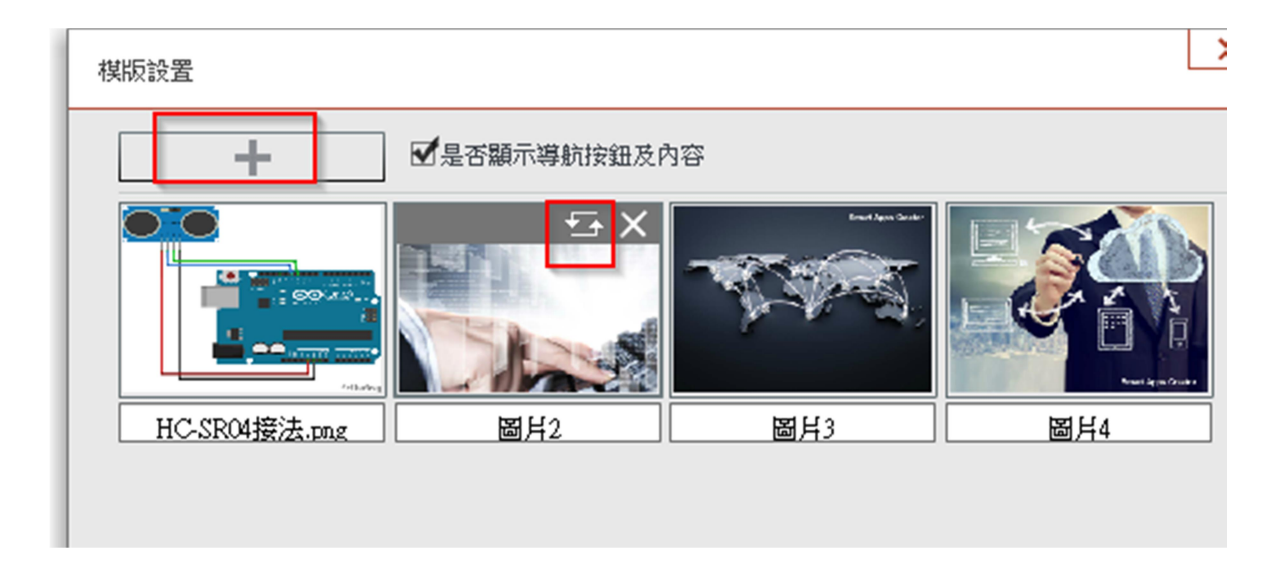

自動展示

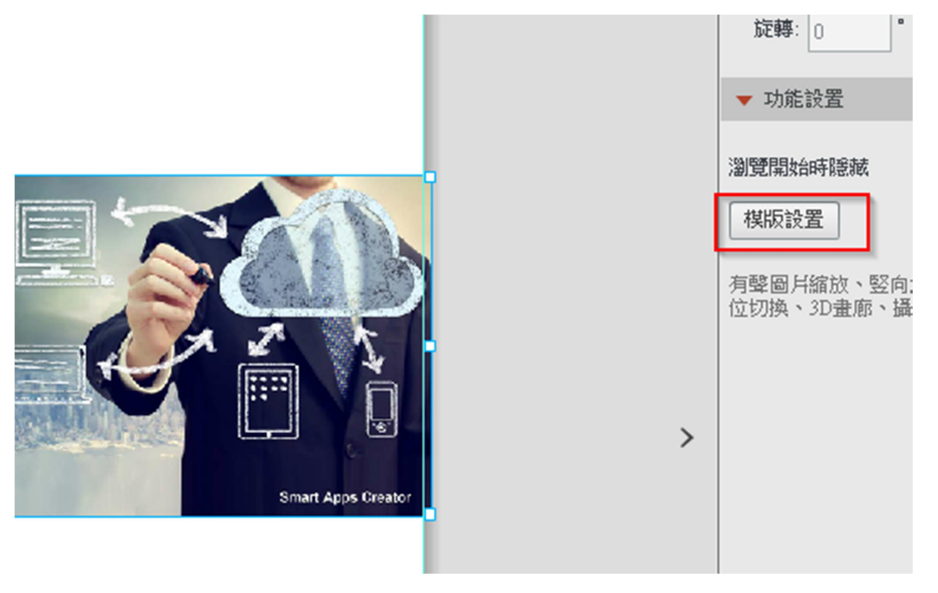

#### □360 度特效 nărț 🖺 🖓 🏳 纑輯 插入 棋版 動畫 交互 頁面 ----1 目録▼ 組合 ▼ 圖文▼ 文字▼ 特效▼ 預覽當前 特效 宿略圖 資源庫 0 啟動頁 C 3D畫廊(不支持HT) 360度旋轉 攝像頭(不支持HT)。 90

視訊

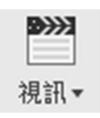

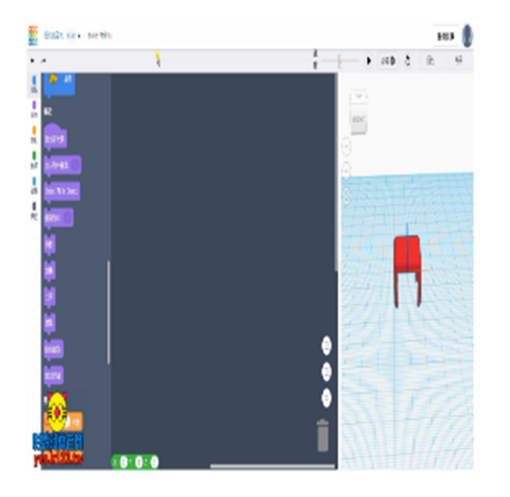

# □按鈕

| <b>下</b><br>按鈕 |         |    |  |
|----------------|---------|----|--|
| 瀏覽開始時關         | -<br>意載 |    |  |
| 預設狀態:          | ×       | 替換 |  |
| 按下狀態:          | X       | 替換 |  |

□簡報幻燈片

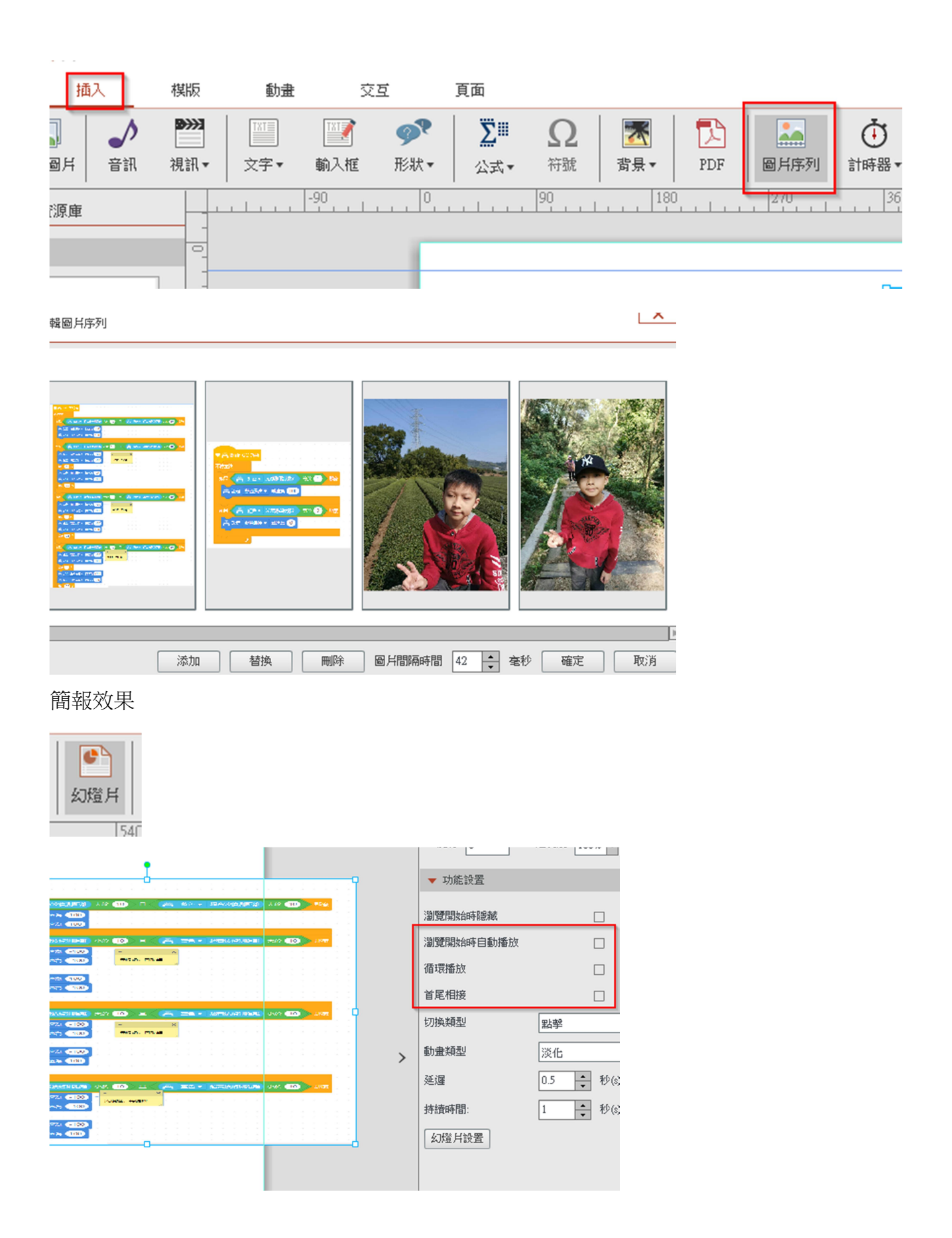

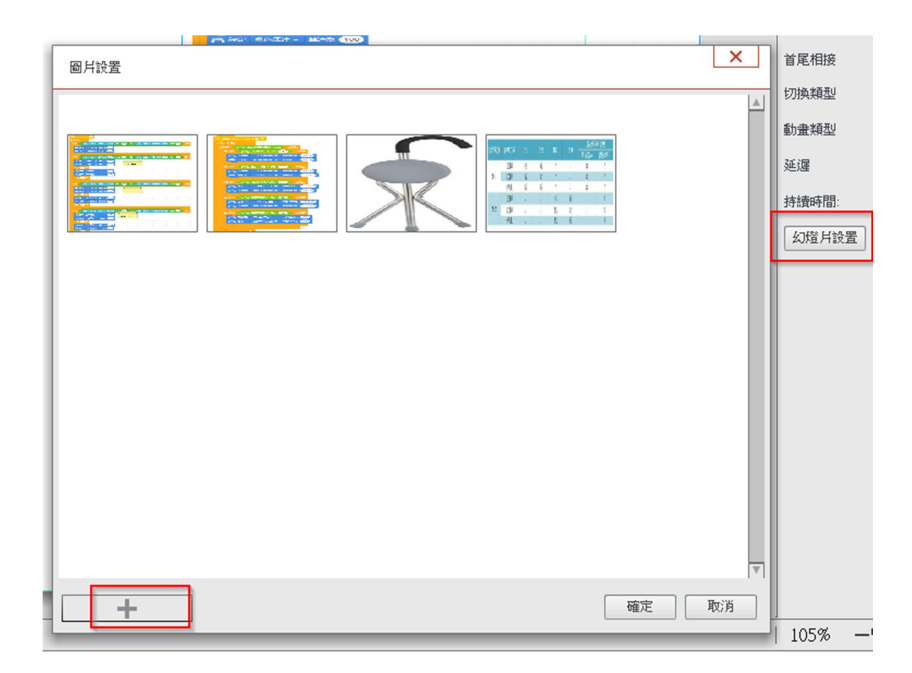

#### □首頁 APP

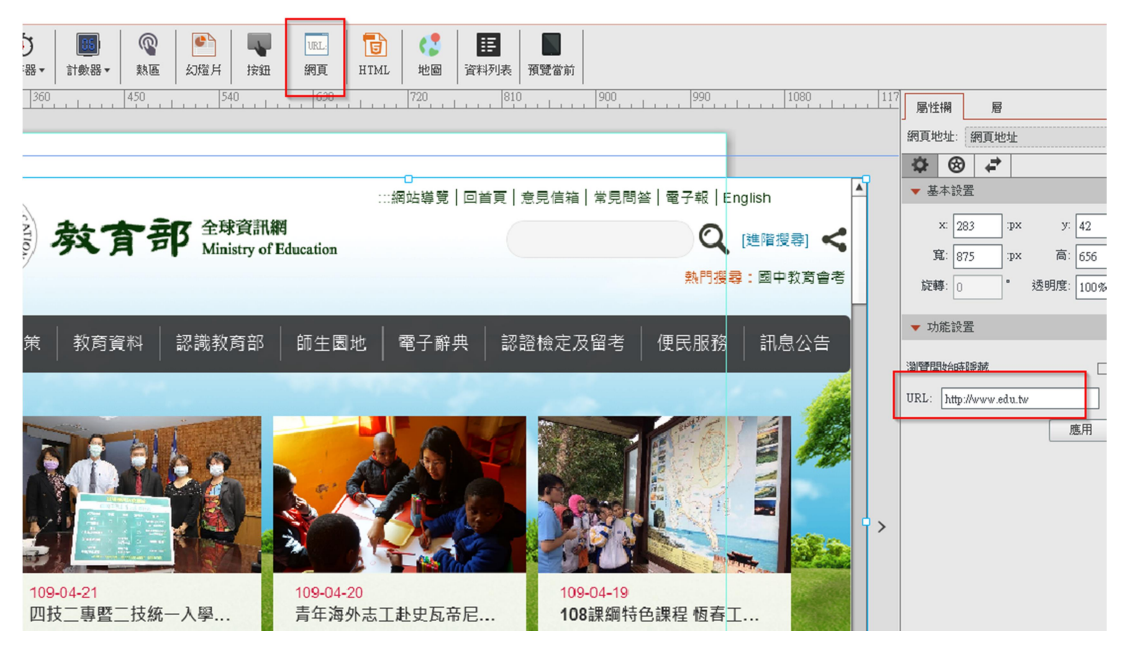

□導入 html

| <b>@</b><br>熱區 | ①     ①     □     □     □     □     □     □     □     □     □     □     □     □     □     □     □     □     □     □     □     □     □     □     □     □     □     □     □     □     □     □     □     □     □     □     □     □     □     □     □     □     □     □     □     □     □     □     □     □     □     □     □     □     □     □     □     □     □     □     □     □     □     □     □     □     □     □     □     □     □     □     □     □     □     □     □     □     □     □     □     □     □     □     □     □     □     □     □     □     □     □     □     □     □     □     □     □     □     □     □     □     □     □     □     □     □     □     □     □     □     □     □     □     □     □     □     □     □     □     □     □     □     □     □     □     □     □     □     □     □     □     □     □     □     □     □     □     □     □     □     □     □     □     □     □     □     □     □     □     □     □     □     □     □     □     □     □     □     □     □     □     □     □     □     □     □     □     □     □     □     □     □     □     □     □     □     □     □     □     □     □     □     □     □     □     □     □     □     □     □     □     □     □     □     □     □     □     □     □     □     □     □     □     □     □     □     □     □     □     □     □     □     □     □     □     □     □     □     □     □     □     □     □     □     □     □     □     □     □     □     □     □     □     □     □     □     □     □     □     □     □     □     □     □     □     □     □     □     □     □     □     □     □     □     □     □     □     □     □     □     □     □     □     □     □     □     □     □     □     □     □     □     □     □     □     □     □     □     □     □     □     □     □     □     □     □     □     □     □     □     □     □     □     □     □     □     □     □     □     □     □     □     □     □     □     □     □     □     □     □     □     □     □     □     □     □     □     □     □     □     □     □     □     □     □     □     □     □     □     □     □     □     □     □     □     □     □     □     □ | <b>下</b><br>按鈕 | URL:<br>網頁              | 1<br>HTML | <b>(</b> ]<br>地圖 | 語      | 田<br>預覽當前 |       |  |
|----------------|----------------------------------------------------------------------------------------------------|----------------|-------------------------|-----------|------------------|--------|-----------|-------|--|
| 450            | 540                                                                                                    |                | 630                     |           | 720              | 81     | 0         | . 900 |  |
|                | HTML5                                                                                                    |                | 0                       |           |                  |        | L         | ×     |  |
|                | 檔案:                                                                                                    |                | <ul> <li>導入H</li> </ul> | TML檔案     | ○ 導入H1           | :ML資料夾 | 選擇        |       |  |
|                |                                                                                                    |                |                         |           |                  | 確定     | ı<br>بر   | 消     |  |

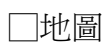

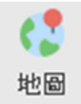

| 組件: 地圖                                                                                                    |
|----------------------------------------------------------------------------------------------------|
|                                                                                                    |
| ▼ 基本設置                                                                                                    |
| <ul> <li>×: 379 p× y: 112 ; p×</li> <li>寬: 600 p× 高: 450 ; p×</li> <li>旋轉: 0 ° 透明度: 100% </li> <li>▼功能設置</li> <li>瀏覽開始時聽藏</li> <li>搜索地圖: [滨湖鎮</li> </ul> |
|                                                                                                    |

□高級動畫(運動路徑)

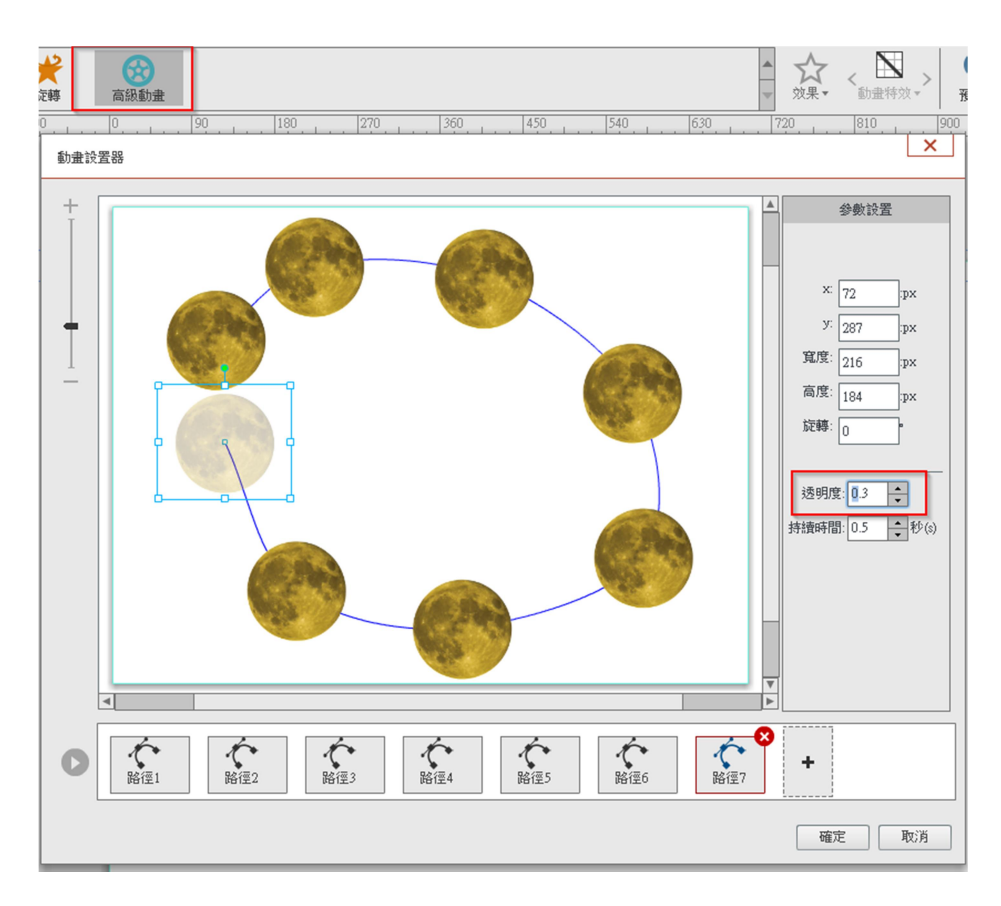

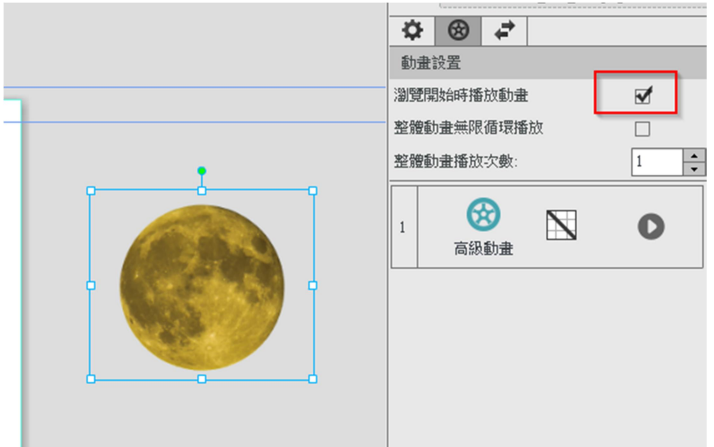

□連結直播

| Smärt 💾 🥎  | Ŵ               |                      |                              |                    |                                 |                                             |
|------------|-----------------|----------------------|------------------------------|--------------------|---------------------------------|---------------------------------------------|
| 編輯         | 插入              | 棋版                   | 動畫                           | 交互                 | 頁面                              |                                             |
| 觸摸時        | <b>○</b><br>出現時 | ⑧藏時                  | 動畫開始明                        | <b>道</b><br>動畫結束明  | ● 移進熱區                          | 移出熱區                                        |
| 縮略圖 資源     | 原庫              |                      | -270                         | -180               | -90                             | 0,,,,,,,,,,,,,,,,,,,,,,,,,,,,,,,,,,,,,,     |
| 取動頁 ▼無標題區段 |                 |                      |                              |                    |                                 |                                             |
| . 270      | 360,            | *<br>對象• 自<br>450 !: | ■動翻頁 手<br>540 , , , 6<br>輸入超 | ■<br>動翻頁<br>30     | 22連接<br>「播放背<br>● ↓ ↓ ↓ 810 ↓ ↓ | 景音辨 停止踪景音辨 暫停返<br>,, 900, , , 990, , ,<br>× |
|            |                 |                      | 地址: [                        | https://meet.googl | e.com/rec-imcw-ojj              | 確定 取消                                       |
|            |                 |                      |                              | 0                  |                                 |                                             |

□連連看小遊戲

| A   |                                        | _ |             |                                                                                                    |      |     |   |
|-----|----------------------------------------|---|-------------|----------------------------------------------------------------------------------------------------|------|-----|---|
| 編輯  | 插入                                     |   | 棋版          | 動畫                                                                                                    | 交互   | 頁   | 面 |
| 目錄▼ | 111日 111日 111日 111日 111日 111日 111日 111 |   | ↓<br>文字 ▼   | <ul><li></li></ul>                                                                                                    | 預覽當前 |     |   |
| 縮略圖 | 資源庫                                    |   | 試題          |                                                                                                    |      |     |   |
| 啟動頁 |                                        |   | j<br>j<br>j | (加)     (加)     (     (加)     (     (加)     (     (     (     (     (     (     (     (     ( | 連線題  | (横) |   |

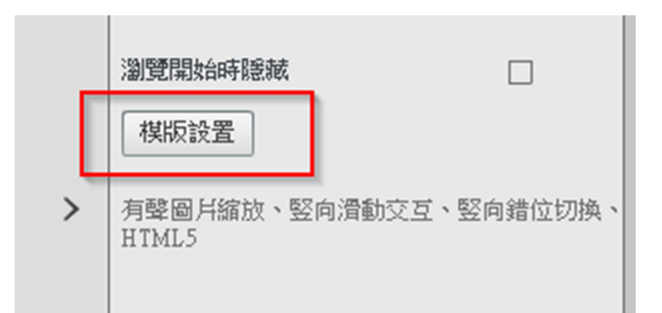

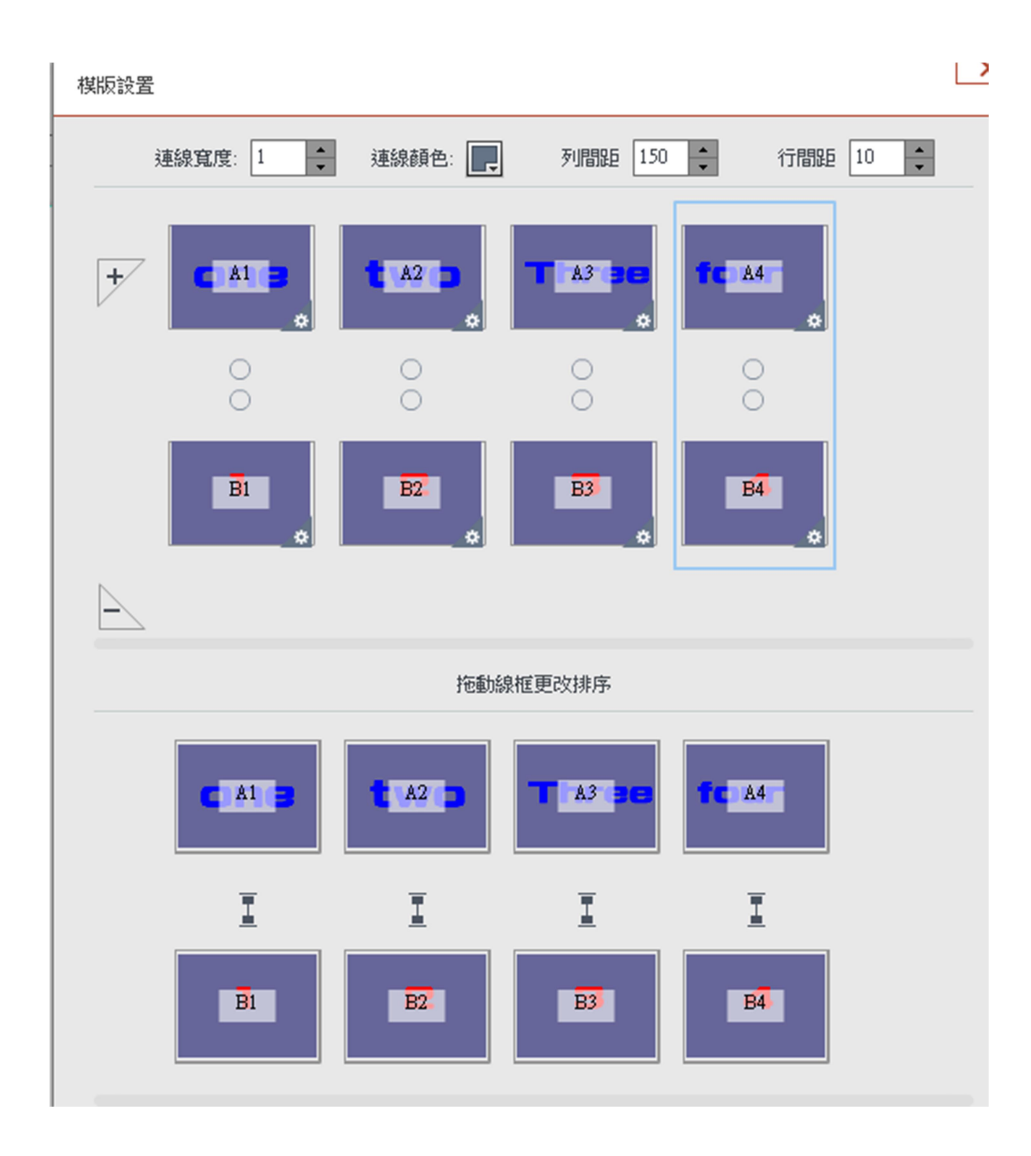

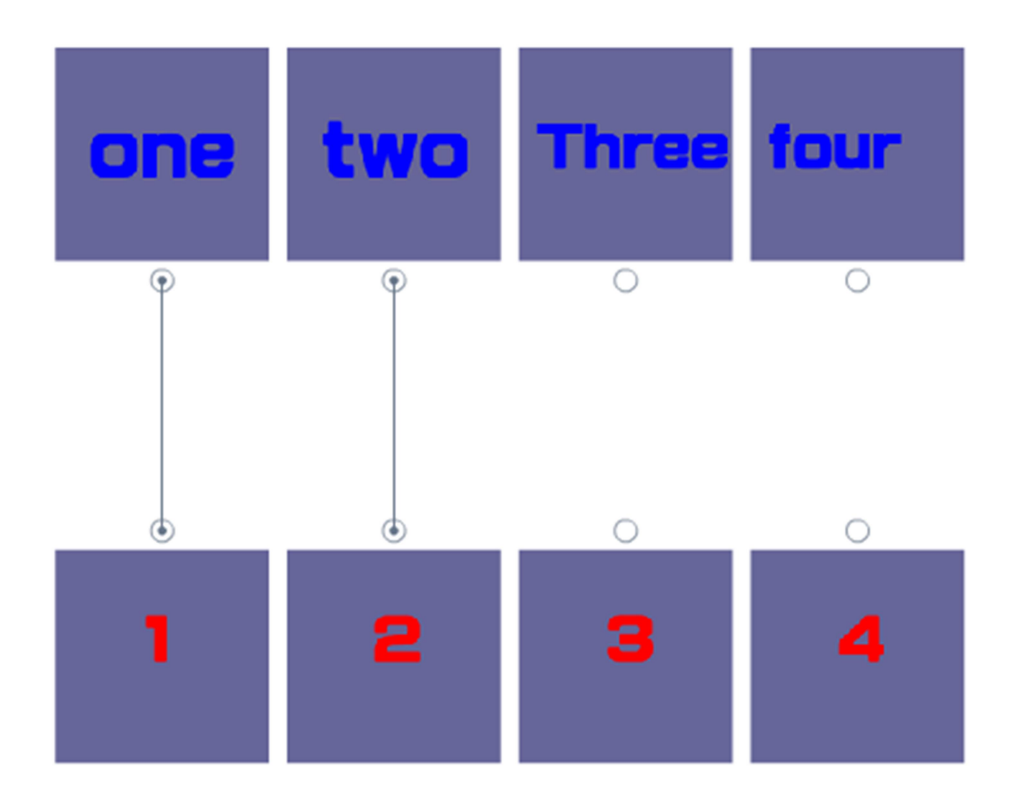

□配對小遊戲 製作一張背景圖

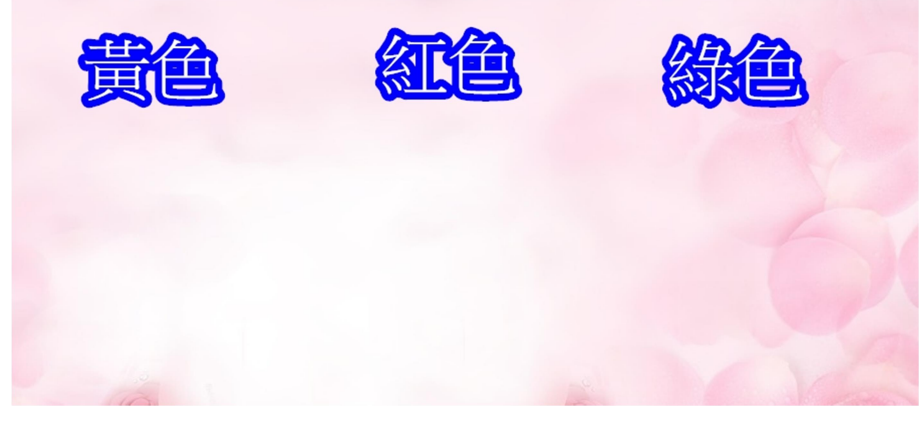

新增另兩個頁面

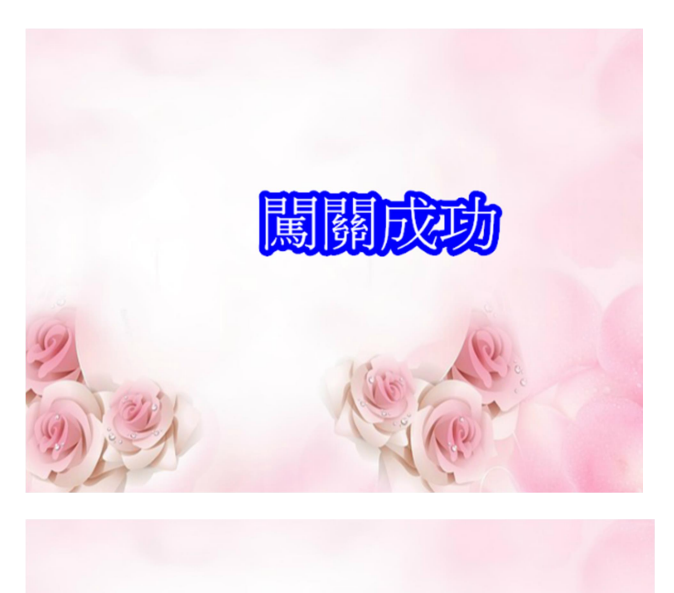

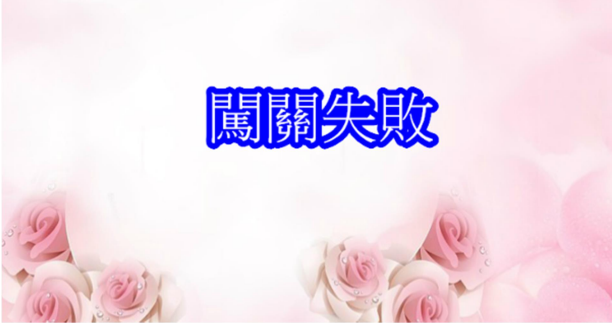

插入三個熱區

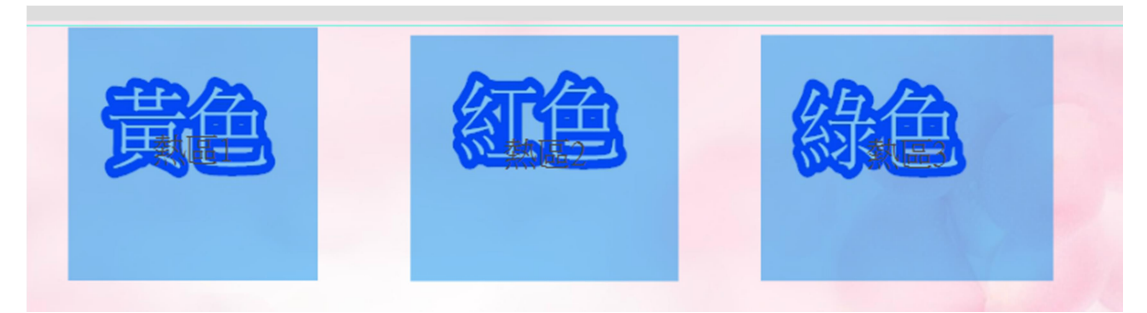

插入計數器(分數顯示)

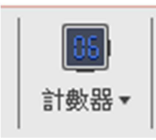

交互作用 分數到達 3 分時,跳到成功頁面

| <br>尸理   | 57±1199   | 眉      |      |      |  |
|----------|-----------|--------|------|------|--|
| 本頁       | 〔計數器      | 詩费     | · 문문 | <br> |  |
| Q        | F 🕲       | Ť.     |      |      |  |
| <u>ک</u> | 互設置       |        |      |      |  |
| 1        | []]<br>更新 | )<br>時 | 0    | ①    |  |
|          |           |        |      |      |  |

#### 插入三個按鈕(黃紅綠)

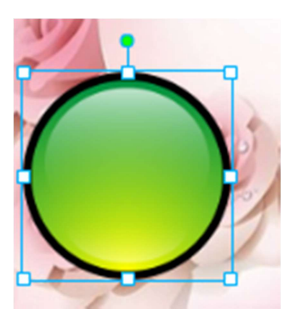

#### 功能設置

|   | ▼ 功能設置         |   |
|---|----------------|---|
|   |                |   |
|   | 瀏覽開始時隱藏        |   |
|   |                | 1 |
| • | 防衛于北京移動        |   |
|   | 隨手指移動結束時回擲     | V |
|   |                | 1 |
|   | 的过去了自行多些几种行动的人 | 4 |
|   | 開啟圖戶縮放         |   |
|   |                |   |

# 交互作用

進入綠色熱區

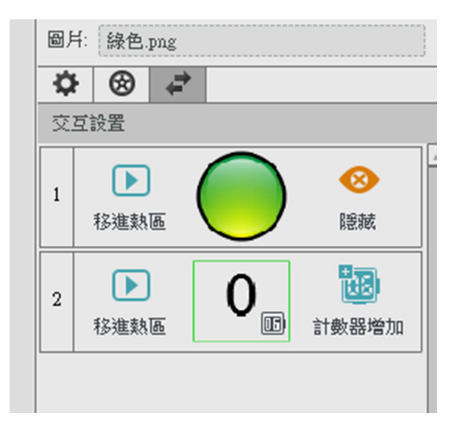

# 黃色按鈕

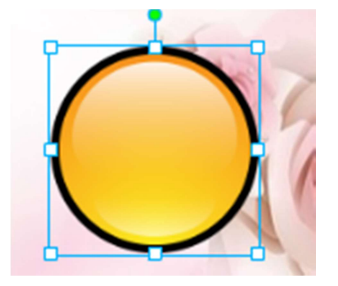

### 功能

| -          |   |
|------------|---|
| 瀏覽開始時隱藏    |   |
| 隨手指移動      |   |
| 隨手指移動結束時回擲 |   |
| 隨手指移動時放大   | V |
| 開啟圖戶縮放     |   |

#### 交互作用

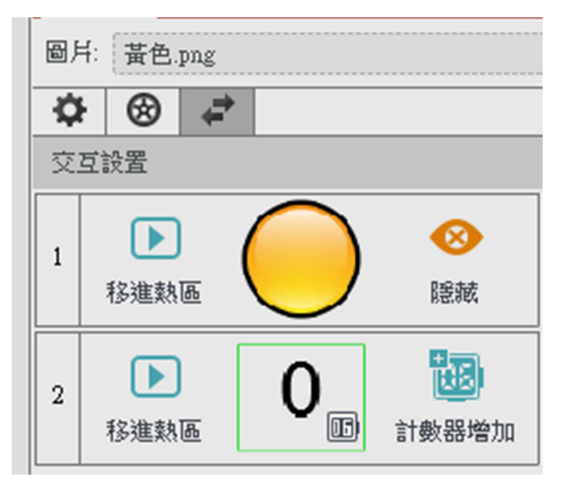

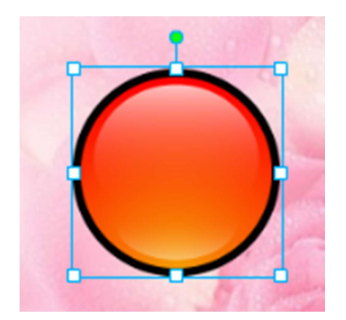

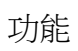

| 瀏覽開始時隱藏    |   |
|------------|---|
| 随手指移動      | Ø |
| 隨手指移動結束時回擲 |   |
| 随手指移動時放大   |   |
|            |   |

#### 交互作用

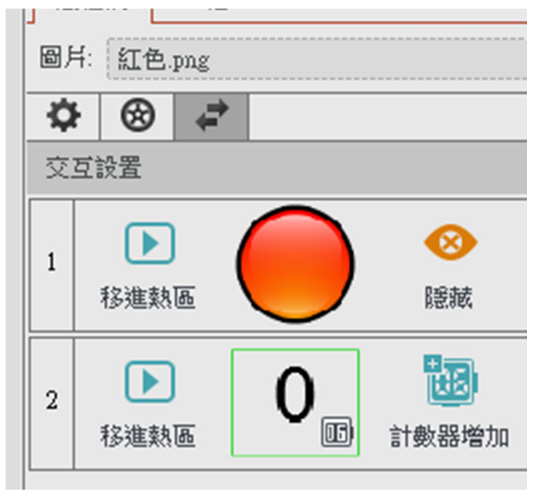

#### 插入本頁計時器

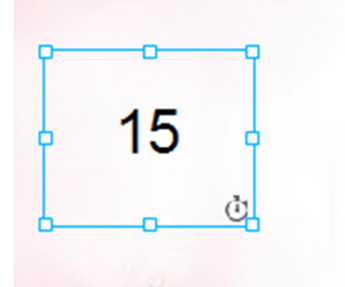

### 功能

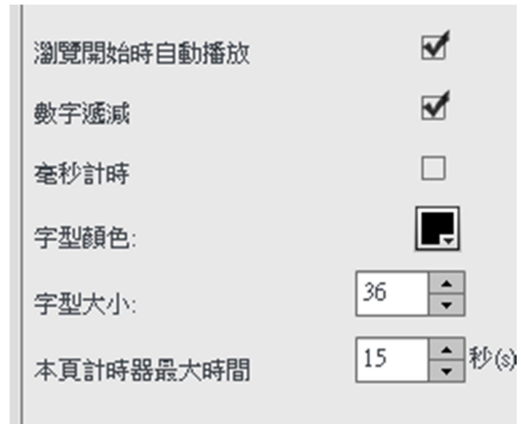

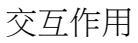

#### 計時結束時,跳轉到失敗頁面

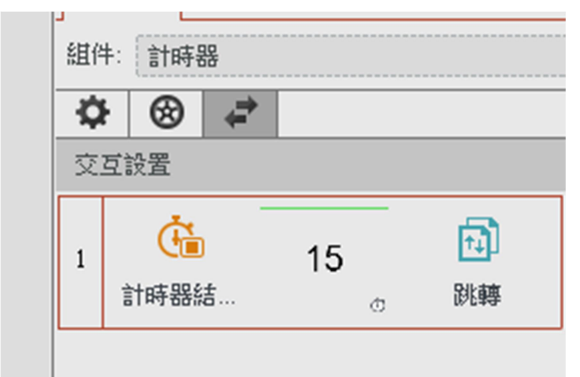

□加入動畫 線上製作 gif 動畫 https://gifmaker.me/

下載 gif 動畫 <u>http://gifgifs.com/</u>

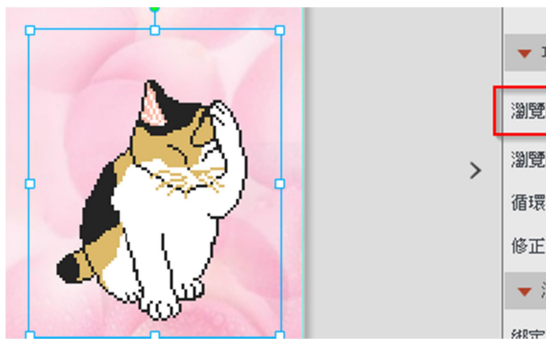

|   | ▼ 功能設置    |          |
|---|-----------|----------|
|   | 瀏覽開始時隱藏   |          |
| > | 瀏覽開始時自動播放 | <b>√</b> |
|   | 循環播放      |          |
|   | 修正git類型   |          |
|   | ▼ 滑動綁定    |          |
|   | 纵宁百办五古语新  |          |

\_\_\_\_\_

設定動畫

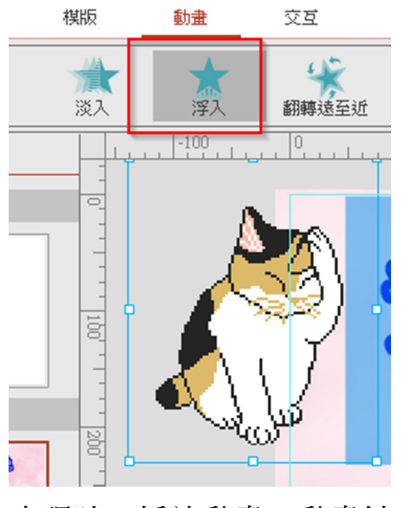

出現時,播放動畫;動畫結束,就隱藏

| <br>厘 | 船性欄            | 層             |        |         |  |
|-------|----------------|---------------|--------|---------|--|
| Gif   | 協案:            | washes_fa     | ce.gif |         |  |
| ¢     | F 🕲            | t,            |        |         |  |
| 交     | 互設置            |               |        |         |  |
| 1     | <b>(</b><br>出現 | <b>》</b><br>語 | ٢      | ■ 播放整體… |  |
| 2     | していた。<br>動量結   | 」<br>İ東時      | ð      | ⊗<br>隠絨 |  |
|       |                |               |        |         |  |

按鈕交互作用,進入對的熱區,就顯示動畫

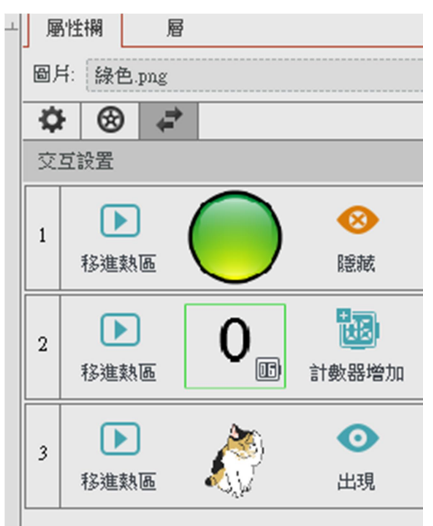

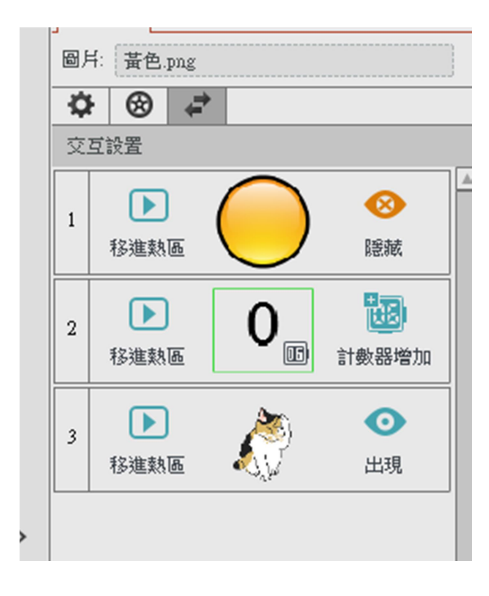

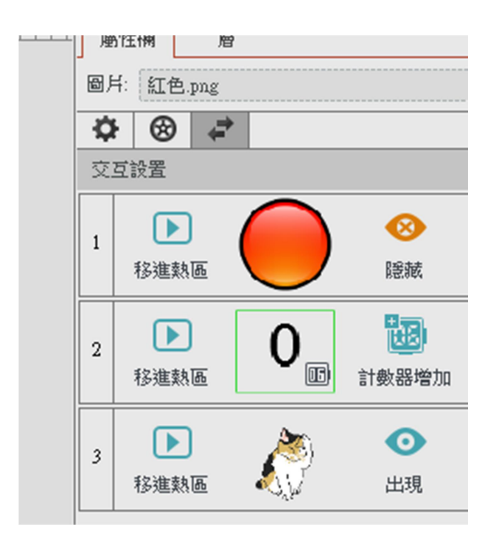

### □加入音效 https://www.youtube.com/audiolibrary/soundeffects?ar=1585275018058&nv=1

http://billor.chsh.chc.edu.tw/sound/p.htm

轉換音訊 https://online-audio-converter.com/tw/

#### 綠色按鈕交互作用

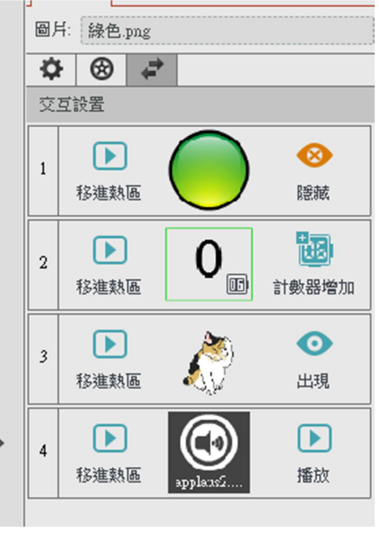

黃色按鈕交互作用

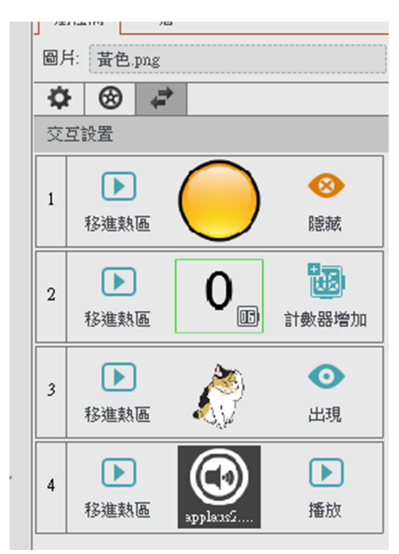

#### 紅色按鈕交互作用

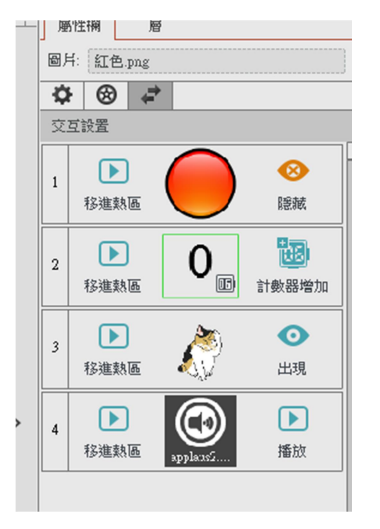

#### □依上面配對遊戲,設計一個地圖拼圖遊戲

#### 

| ▼ 基本設置            |                |
|-------------------|----------------|
| 封面:               | 應用名稱:<br>有趣電子書 |
| 是否開啟推播功能<br>推播ID: |                |
|                   | 申請推播ID         |
| ▼ 功能設置            |                |
| 頁面寬度:             | 1024           |
| 頁面高度:             | 768            |
| 頁面標題:             | 有趣電子書          |
|                   |                |

# 輸出 exe 執行檔

| <b>é</b><br>iOS檔 | <b>中静</b><br>Android檔 | <b>新</b><br>EXE檔 | HTML<br>HTML5檔 |
|------------------|-----------------------|------------------|----------------|
| 生成EXE檔           |                       |                  |                |
|                  |                       |                  | KKWBR様式        |
|                  |                       |                  | □是否全螢幕執行       |

# 輸出網頁檔

| <b>é</b><br>iOS檔 | <b>·仲</b><br>Android檔 | <b>F</b><br>EXE檔 | HTML<br>HTML5檔 |
|------------------|-----------------------|------------------|----------------|
| 生成HTML5檔         |                       |                  |                |
|                  |                       |                  | 楽出HTML檔案夾      |

輸出安卓 apk

| iOS檔<br>生成Android檔 | Android # | <b>E</b> XE檔                                 | HTML<br>HTML5檔                                                                                                    |  |
|--------------------|-----------|----------------------------------------------|----------------------------------------------------------------------------------------------------|--|
|                    |           | 應用程式名稱:<br>唯一識別碼:<br>版本號:<br>設備dpi:<br>等比例縮放 | 有趣電子書         com.test.ebook         (樣例:com.company.smartappscreator)         1         (只能輸入數位,最多5個字元)         160         支         技螢幕尺寸拉伸         ✓         載入導航縮略圖 |  |